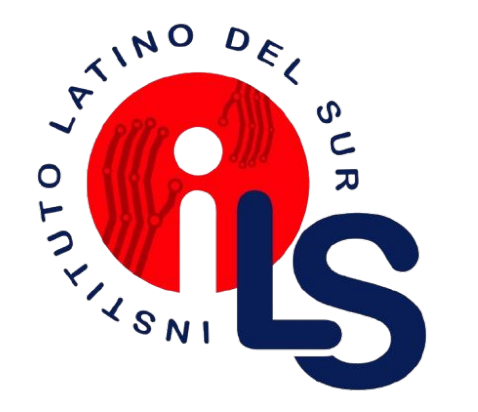

# SISTEMA INTEGRADO DE GESTIÓN ACADÉMICA

Oficina de Coordinación Académica y Cómputo

INSTITUTO LATINO DEL SUR

## **INGRESANDO AL SISTEMA WEB – DOCENTES**

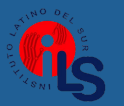

https://ils.jedu.pe/docente/entrar

- JAGUAR EDU le permitirá gestionar los procesos académicos y administrativos de manera eficaz, salvaguardando ante todo la integridad y seguridad de la información.
- Usted debe acceder al link de Intranet de la página principal del INSTITUTO LATINO DEL SUR

# **REQUERIMIENTO PARA EL USO INTRANET**

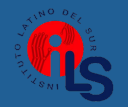

### https://ils.jedu.pe/docente/entrar

| INTRANE          | T DOCENTE          |
|------------------|--------------------|
| o to             | ambién             |
| COD Docente      |                    |
| Clave            | Q                  |
| EN               | NTRAR              |
| PRIV GUIA DE INT | RANET DOCENTE 2024 |
| Desarrollado     | o por Jaguar Soft  |
|                  |                    |

1. Requerimientos mínimos Procesador Intel/AMD a 1.5 GHz 4 GB de memoria RAM 4 GB libre en el disco duro Resolución de pantalla de 1.024 × 768 Conexión a Internet 2. Requerimientos Recomendado Procesador Intel/AMD a 2.6 GHz 4 GB de memoria RAM 4 GB libres en el disco duro Resolución de pantalla de 1.280 × 1.024 o superior Conexión a Internet 3. Compatibilidad de navegadores Compatible con los navegadores Chrome, Firefox, Explorer, Safari, etc. (versiones más recientes) Versión 86.0.6

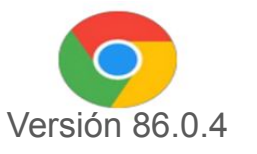

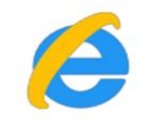

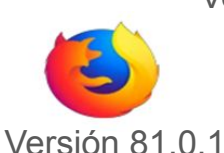

Versión 71.0.3

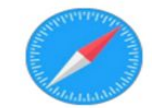

## **INGRESANDO AL SISTEMA WEB**

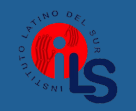

|                     | DOCENTE          |
|---------------------|------------------|
| o tamb              | oién             |
| COD Docente         |                  |
| Clave               | ۲                |
| ENTR                | RAR              |
| PRIV GUIA DE INTRAN | IET DOCENTE 2024 |
| Desarrollado por    | r Jaguar Soft    |

- El Sistema de Intranet Académico, es un servicio para todos los alumnos del INSTITUTO LATINO DEL SUR, el cual te permitirá acceder y gestionar tu información académica.
- El acceso al sistema es desde cualquier navegador y desde cualquier dispositivo móvil.
- Tu usuario y clave es tu código de DOCENTE al ser la primera vez que ingresas.

### **Videos Intranet Docente:**

https://youtu.be/nINZMcTSa6g https://youtu.be/VFY7Y26SXNk https://youtu.be/QNEez5W3iZI

# **CAMBIO DE CLAVE**

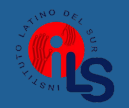

| <b>Atención!</b> Por seguridad debe cambiar sus Claves, antes de ejecutar cualquier acción.<br>¡La contraseña debe contener al menos una <b>letra mayúscula (A-Z)</b> y un <b>Número (0-9).</b> |                                                    |  |  |  |  |  |  |  |  |  |
|----------------------------------------------------------------------------------------------------|----------------------------------------------------|--|--|--|--|--|--|--|--|--|
| .:DEBES CREAR UNA CLAVE PARA EL INGRESO AL INTRANET:.                                                                                                    | .:DEBES CREAR UNA CLAVE PARA EL INGRESO DE NOTAS:. |  |  |  |  |  |  |  |  |  |
| Nueva Clave:                                                                                                    | Nueva Clave:                                       |  |  |  |  |  |  |  |  |  |
| Confirma Clave:                                                                                                    | Confirma Clave:                                    |  |  |  |  |  |  |  |  |  |
| 🖺 Cambiar Clave Intranet                                                                                                    | 🖺 Cambiar Clave Notas                              |  |  |  |  |  |  |  |  |  |

- En su primer acceso al Intranet Docente debe cambiar sus claves de acceso.
- La contraseña debe contener al menos una letra mayúscula y un número. Por ejemplo: Gonsalez2020@
- La 1ra clave es referente sólo al acceso a su Intranet por primera vez es su número de DNI
- La 2da Clave es para el ingreso de notas.
- Al grabar correctamente debe salir un mensaje de éxito.

| Exito!                                  |
|-----------------------------------------|
| Clave de INGRESO Cambiada Correctamente |

### DATOS PERSONALES

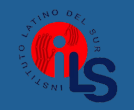

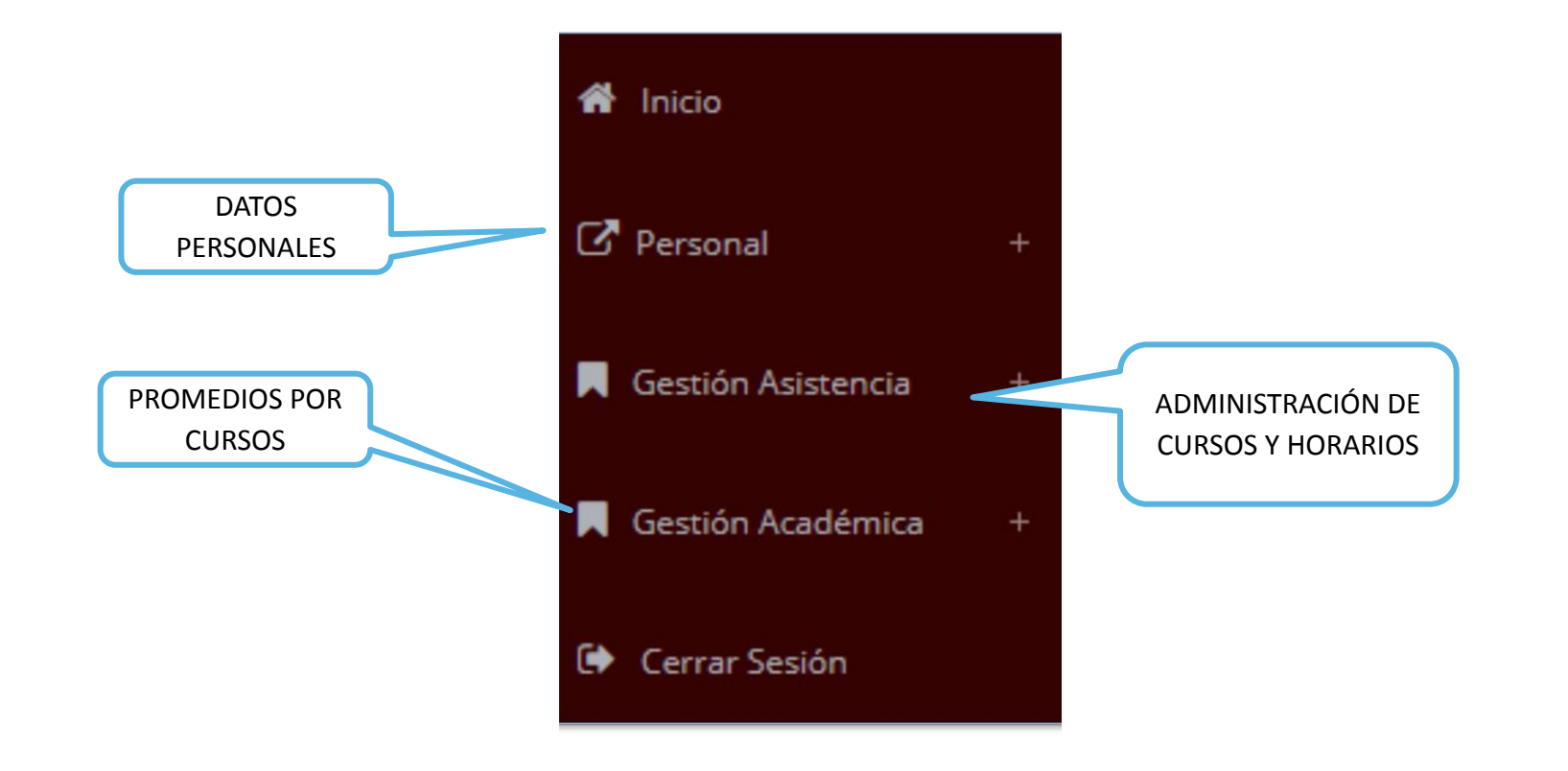

# INICIO INTRANET DOCENTE Y ACCESO AULA VIRTUAL MOODLE

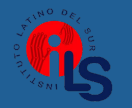

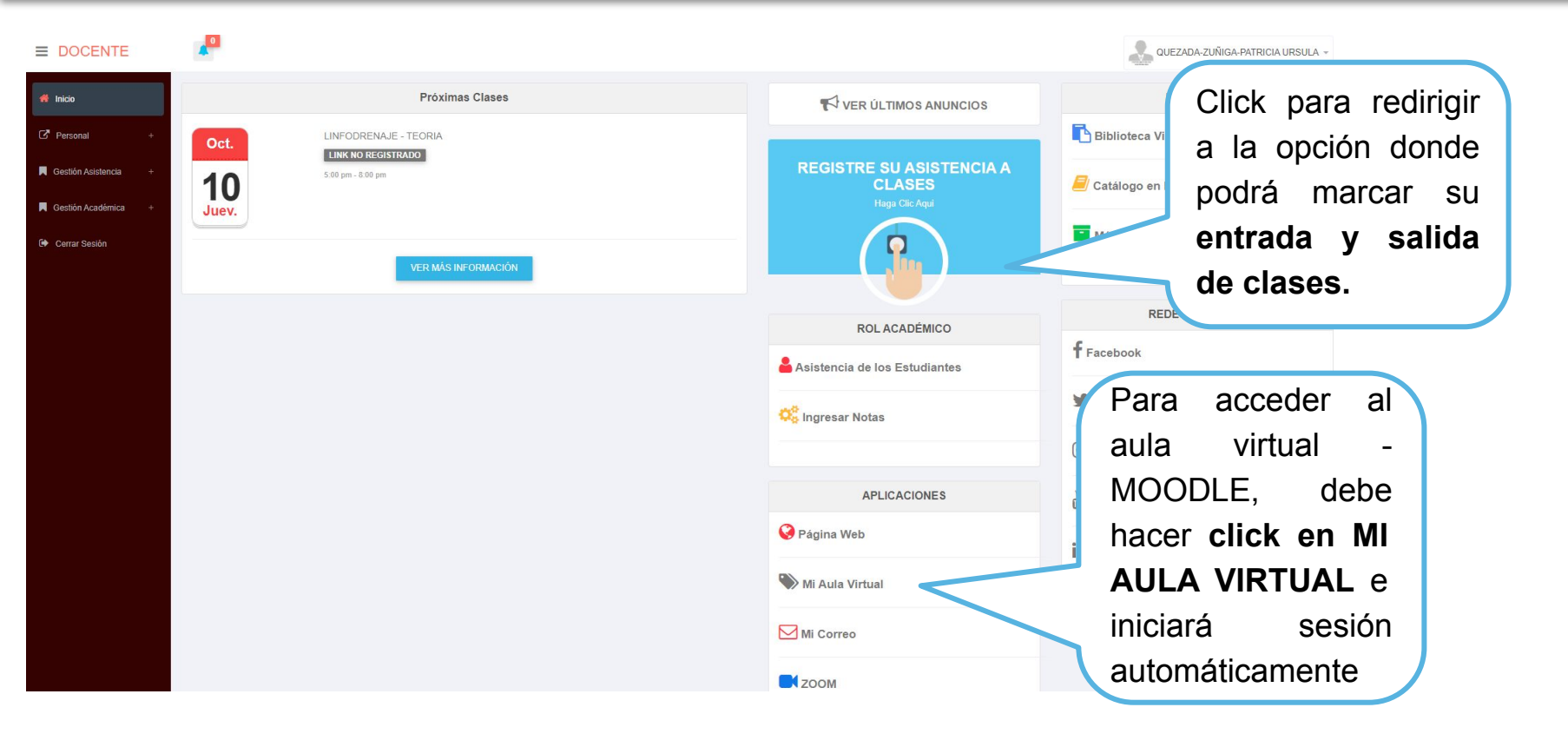

# MARCACIÓN ASISTENCIA - DOCENTE

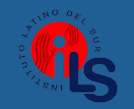

|                         |                                        | 🚳 MARQUE SU E                        | NTRADA Y SAI     | LIDA DE CL   | ASES     |      |                   |
|-------------------------|----------------------------------------|--------------------------------------|------------------|--------------|----------|------|-------------------|
| 👚 Inicio                |                                        | DATOS PERSONALES                     |                  |              |          |      | Para marcar su    |
| 🕈 Personal +            | GAMARRA GOMEZ                          | Datos : GAMARRA GOMEZ DORIS IRMA     | Codigo           | : 07         | 7662453  |      | asistencia debe   |
| 📕 Gestión Asistencia –  | DORIS IRMA<br>Código Docente: 07662453 |                                      |                  |              |          |      | hacer click en el |
| 🎎 Marcar Asistencia     |                                        | O Clases por Employ                  | ezar (Marque s   | u entrarda i | Aqui!)   |      | boton INICIAR     |
| I Reporte de Asistencia | Q Clases por empezar                   | Curso                                | Grupo            | Inicio       | Fin      | Aula |                   |
| Gestión Académica +     | 23/02/2021                             | COMUNICACIÓN ORAL, ESCRITA Y DIGITAL | M1               | 13:10:00     | 14:30:00 |      | Iniciar           |
| 🕩 Cerrar Sesión         |                                        |                                      |                  |              |          |      | Para marcar su    |
|                         | 13 . 08 .                              | the Classe de l                      | lov (Finalico su | Class Aqui   |          |      | salida debe       |
|                         | 10.00.                                 |                                      | ioy (Finance su  | Cluse Aquij  |          |      | hacer click en el |
|                         | 12                                     | Curso                                | Grupo            | Inicio       | Fin      | Aula | botón FINALIZAR   |
|                         | 42                                     | COMUNICACIÓN ORAL, ESCRITA Y DIGITAL | M1               | 13:10:00     | 14:30:00 |      | C Finalizar       |
|                         |                                        |                                      |                  |              |          |      |                   |

# **DATOS PERSONALES– DOCENTES**

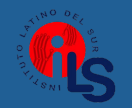

### https://ils.jedu.pe/docente/entrar

| C Personal         | - |
|--------------------|---|
| 🕼 Datos Personales |   |
| A Cambio clave     |   |

En la opción de datos personales puede **modificar** todos sus datos generales.

| .: Datos Gene       | rales       |             |  |                   |                        |
|---------------------|-------------|-------------|--|-------------------|------------------------|
| CODIGO              | 08566465    |             |  | .: Domicilio Actu | ral                    |
| DOCUMENTO           | 08566465    |             |  | Dirección         | LIMA                   |
| Nombre              | RAMOS-PAL   | JLET-RONALD |  | Provincia         | LIMA                   |
| Prog.<br>Académico: | ARTISTA PR  | OFESIONAL   |  | Distrito          | SAN JUAN DE LURIGANCHO |
| Categoría           | == SIN ASIG | NAR ==      |  | Teléfono          |                        |
| E-Mail              |             |             |  | 🖺 Guardar         |                        |
| Fecha de Nacimie    | ento        | 2020-05-04  |  |                   |                        |
| Sexo                | Masculino   |             |  | •                 |                        |

# **INGRESO DE NOTAS – DOCENTES**

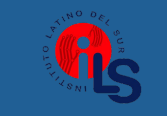

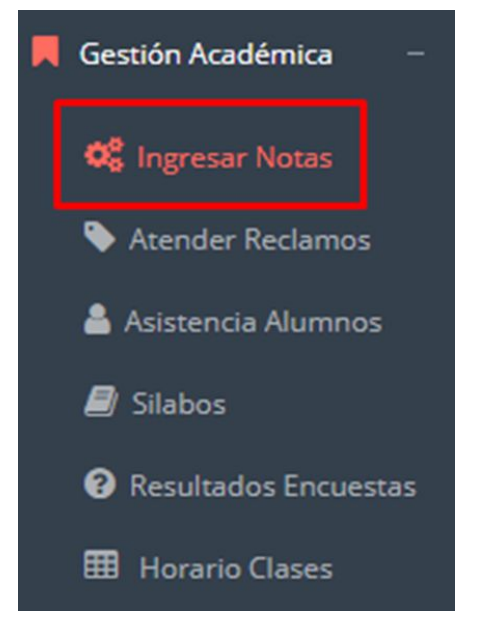

- Para ingresar las evaluaciones de los alumnos debe ingresar a la opción del menú: "Ingresar Notas" como muestra la imagen.
- Recuerde que para ingresar notas, el sistema le solicitará su segunda clave.
- Por seguridad e integridad de las notas, la evaluación se cerrará automáticamente al grabar.

## **INGRESO DE NOTAS – DOCENTES**

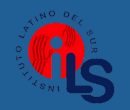

### https://ils.jedu.pe/docente/entrar

Primero debe **seleccionar** la **modalidad** y el **periodo** académico de su carga lectiva, seguidamente haga clic en <u>Ver</u> <u>Cursos</u>

| GESTIÓN ACADÉMICA - MÓDULO DE NOTAS |   |                        |           |            |  |  |  |  |  |
|-------------------------------------|---|------------------------|-----------|------------|--|--|--|--|--|
| Seleccionar Modalidad:              |   | Seleccionar Periodo    | <b>D:</b> |            |  |  |  |  |  |
| REGULAR                             | ~ | 202 <mark>4</mark> -II | ~         | Ver Cursos |  |  |  |  |  |
| - Y-                                |   |                        |           |            |  |  |  |  |  |

→ El sistema le mostrará sus cursos a cargo que previamente coordinación académica configuró para el periodo seleccionado

| Codigo 🏨     | Nombre<br>Curso   | Plan 🕼            | Sede: 1                          | Carr 👫                        | Ciclo 👔 | Secc 👔                 | Ing. Notas          | <b>Consult</b> ar    | 11          | Reporte      | 11                     | 11          | 11                     |
|--------------|-------------------|-------------------|----------------------------------|-------------------------------|---------|------------------------|---------------------|----------------------|-------------|--------------|------------------------|-------------|------------------------|
| CDE16304     | LINFODRENAJ       | 20162             | LIM                              | CD                            | 3       | M1                     | Evaluaciones        | Consolidado          | Notas       | 🖨 Ver Estudi | antes                  | Conformidad | Plantilla 👻            |
| Mostrando re | egistros del 1 al | 1 de un total d   | e 1 registros                    |                               |         |                        |                     |                      |             |              |                        |             | < >                    |
|              |                   | Muestra<br>curso, | a las evalu<br>, <b>ingresar</b> | aciones d<br><b>2da clave</b> | del     | Ingresa<br><b>pron</b> | r notas y<br>nediar | Ver listad<br>alumno | lo de<br>os | Repo<br>Act  | orte de<br>a <b>de</b> | De<br>pla   | escargar<br>Intilla de |
|              |                   |                   |                                  |                               |         |                        |                     |                      |             | Confo        | rmidad                 | ノ           | notas                  |

# **CONSOLIDADO (Ingresando Notas y promediar)**

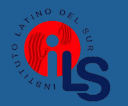

https://ils.jedu.pe/docente/entrar

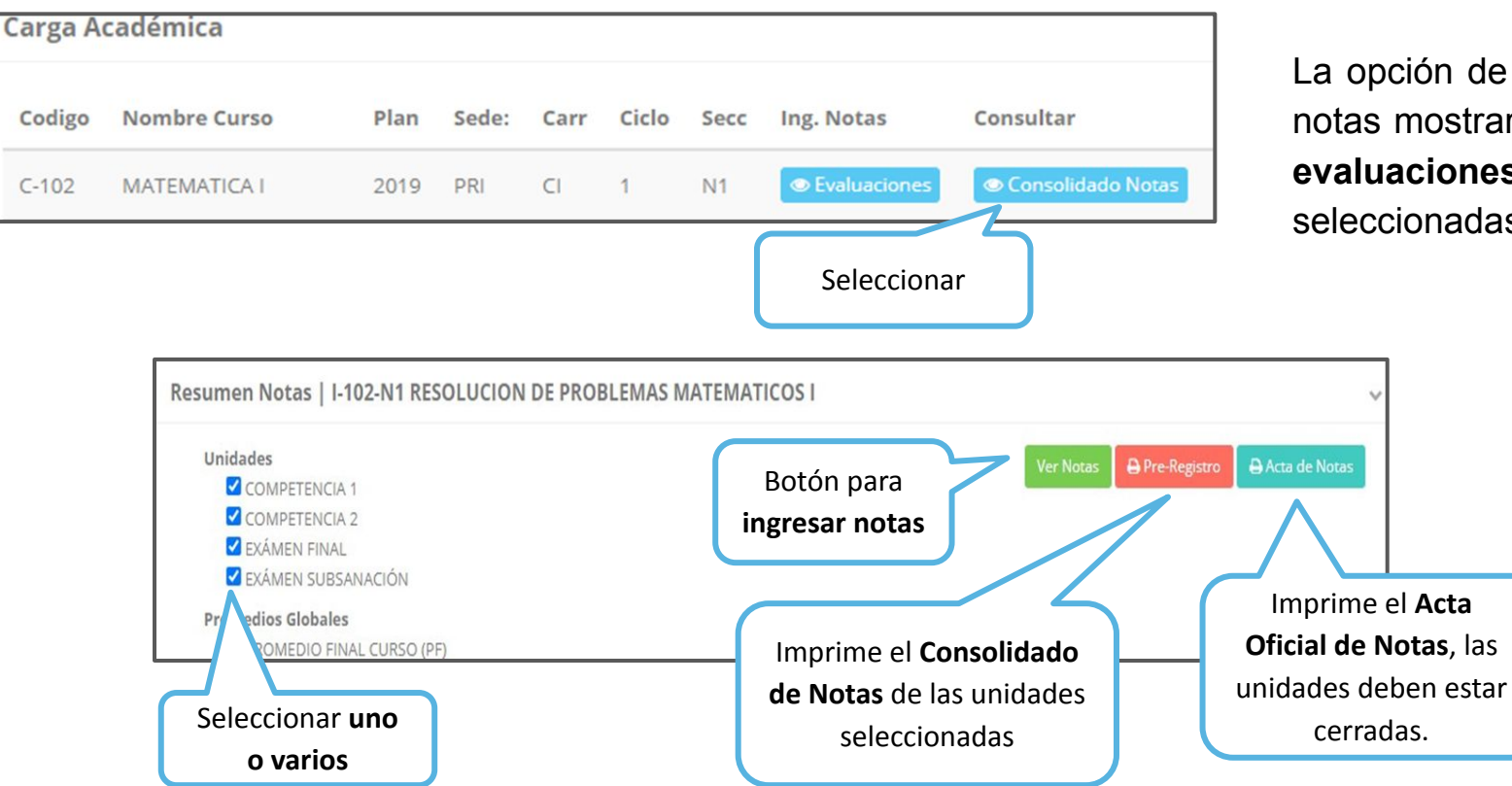

La opción de consolidado de notas mostrará las **todas las evaluaciones** previamente seleccionadas.

# **CONSOLIDADO (Ingresando Notas y promediar)**

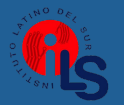

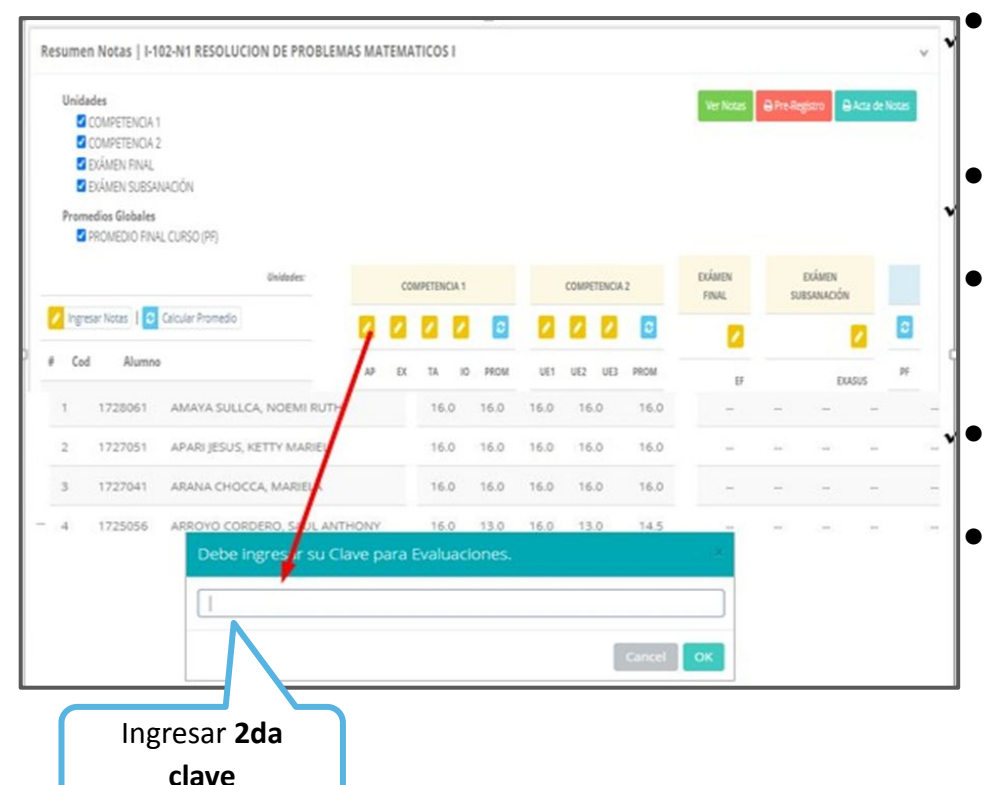

- Seleccione la(s) evaluación(es) correspondiente(s) de la Unidad.
- A continuación haga clic en el botón 🛛
  - Ver Notas
- El sistema le mostrará las evaluaciones seleccionadas.
  - Para ingresar las notas haga clic en el icono: 💋
- El sistema le solicitará la Clave 2 y a continuación la columna de la evaluación se activará, habilitando para ingresar las notas.

# **CONSOLIDADO** (Ingresando Notas y promediar)

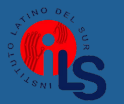

https://ils.jedu.pe/docente/entrar

El ícono

promediará la

unidad.

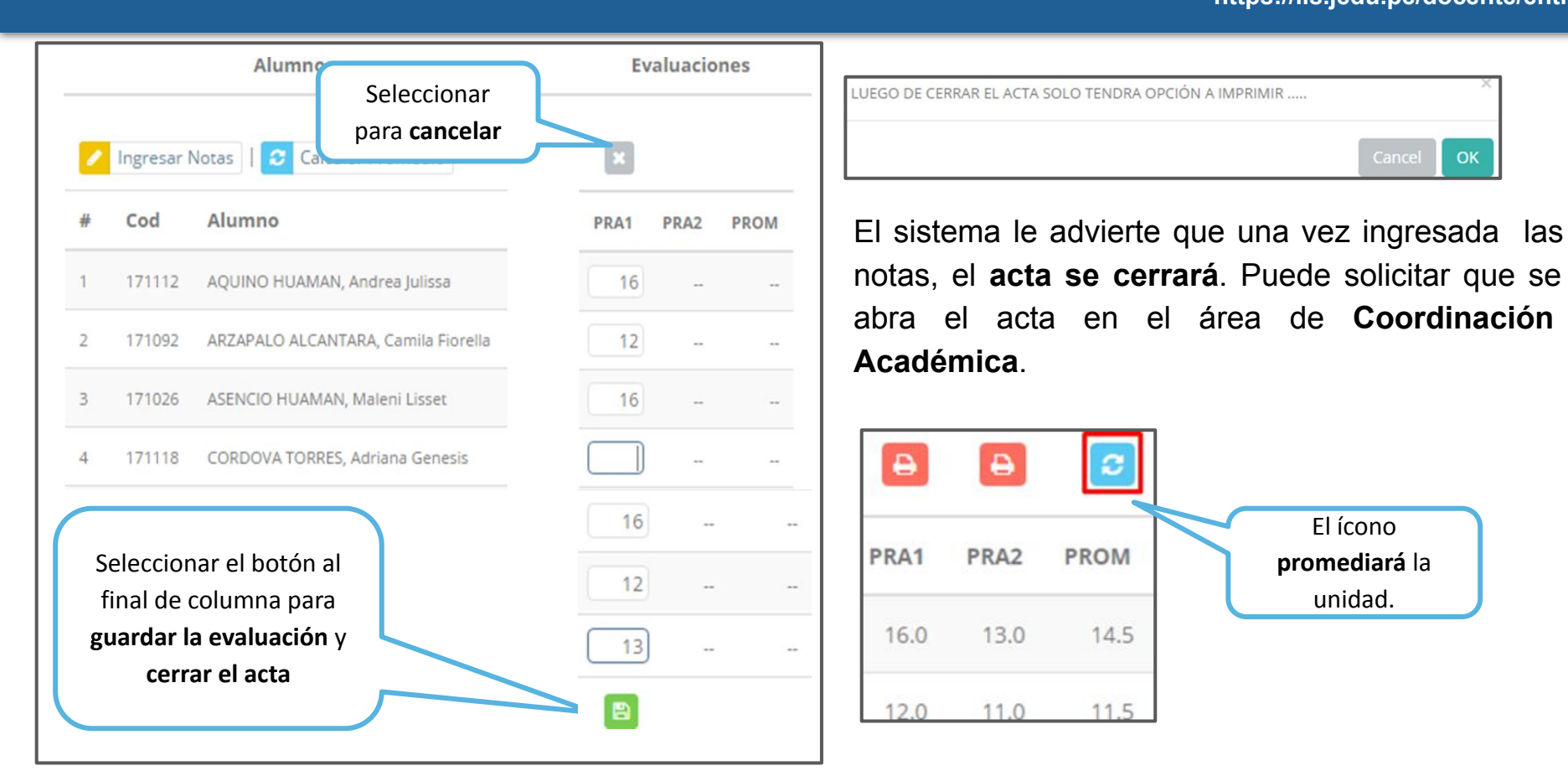

## **PROMEDIO FINAL Y REGISTRO AUXILIAR**

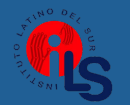

- El icono PreRegistro, en la columna PF, procesará todos los promedios con sus respectivos pesos y obtendrá el Promedio Final del Curso incluyendo el sustitutorio.
- El **Acta auxiliar de Notas** se mostrará en formato pdf, asi como la siguiente imagen:

|     |                                                                     | INSTITUTO LA               | TING     | ) de  | EL SU | JR    |       | CON   | NSO | LID   | ADO | DE | NOT     | AS 2 | 2024   | -1 |    |          |    |    |      | Oficina d   | e Servicios Acad<br>2024-08-14 | lémicos<br>11:22:20 |
|-----|---------------------------------------------------------------------|----------------------------|----------|-------|-------|-------|-------|-------|-----|-------|-----|----|---------|------|--------|----|----|----------|----|----|------|-------------|--------------------------------|---------------------|
| Pro | Prog. Académico: : G - PROGRAMAS DE ESTUDIO Modalidad : 1 - REGULAR |                            |          |       |       |       |       |       |     |       |     |    |         |      |        |    |    |          |    |    |      |             |                                |                     |
| Ca  | Carrera : ENFERMERÍA TÉCNICA                                        |                            |          |       |       |       |       |       |     |       |     |    |         |      |        |    |    |          |    |    |      |             |                                |                     |
| Un  | idad Didacti                                                        | : ET101 (TS) - Anatomía Fu | incional |       |       |       |       |       |     |       |     |    |         |      |        |    |    |          |    |    |      |             |                                |                     |
| Pe  | riodo Acade                                                         | emico : I                  |          |       |       |       |       |       |     |       |     |    |         |      |        |    |    |          |    |    |      |             |                                |                     |
| _   |                                                                     |                            |          |       |       |       |       |       |     |       |     |    | <b></b> |      |        |    |    |          |    |    |      |             | 1                              |                     |
| N*  | CÓDIGO                                                              | APELLIDOS Y NOMBRES        |          | U     | NIDAD | 1     | 45    |       | U   | NIDAD | 2   |    |         | U    | IDAD : | 3  |    | SUBSANAC |    |    | PRON | MEDIO FINAL |                                |                     |
|     |                                                                     |                            | A        | AC    | т     | EE    | PM    | A     | AC  | т     | EE  | PM | A       | AC   | т      | EE | РМ |          | PP | PF | Nros | Letras      |                                |                     |
| 1   | 75051887                                                            | PRUEBA ISFUTSUR, ALUMNO    | 16.00    | 16.00 | 13.00 | 14.00 | 14.60 | 12.00 | -   | -     |     | -  | (       |      |        |    |    |          | 05 | 00 | 00   | Cero        |                                |                     |
| 2   | 88888888 TEST JAGUAR, ALUMNO 15.00 20.00 14.00 20.00 17.80          |                            |          |       |       |       | 17.80 | 15.00 | 875 | -     |     | -  | )       | -    |        | -  | -  | -        | 06 | 00 | 00   | Cero        |                                |                     |
|     |                                                                     |                            |          |       |       |       |       |       |     |       |     |    |         |      |        |    |    |          |    |    |      |             |                                |                     |

## **VER EVALUACIONES**

# (Ingresando Notas - 2da forma)

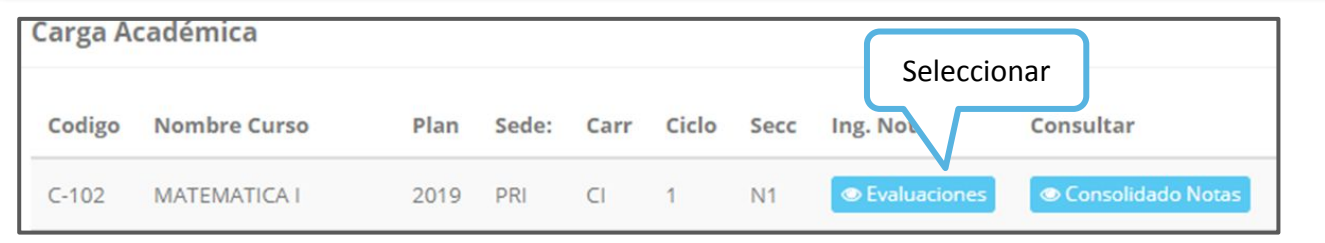

La opción de **Evaluaciones** mostrará la lista de evaluaciones pendientes de ingresar, así como las **fechas límites** para presentar el acta de notas.

| valuaciones Registradas   C-1 | 02-N1 MATEMATICA I |              |                 |        |                  |
|-------------------------------|--------------------|--------------|-----------------|--------|------------------|
| Nombre                        | Unidad             | Fecha Limite | Tiempo Restante | Estado |                  |
| PLICACIÓN                     | COMPETENCIA 1      |              |                 | A      | C Ingresar Notas |
| OSICIÓN                       | COMPETENCIA 1      |              |                 | R      | 🕼 Ingresar Notas |
| ER                            | COMPETENCIA 1      |              |                 | R      | 🕼 Ingresar Notas |
| AL                            | COMPETENCIA 1      |              |                 | R      | C Ingresar Notas |
|                               | COMPETENCIA 2      |              |                 | R      | 🕼 Ingresar Notas |
|                               | COMPETENCIA 2      |              |                 | R      | 🕼 Ingresar Notas |
| Ś.                            | COMPETENCIA 2      |              |                 | R      | 🕼 Ingresar Notas |
| IEN FINAL                     |                    |              |                 | R      | 🕼 Ingresar Notas |
| VEN SUSTITUTORIO              |                    |              |                 | R      | C Ingresar Notas |

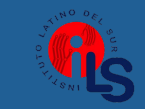

# **INGRESO DE NOTAS 2da forma**

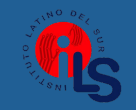

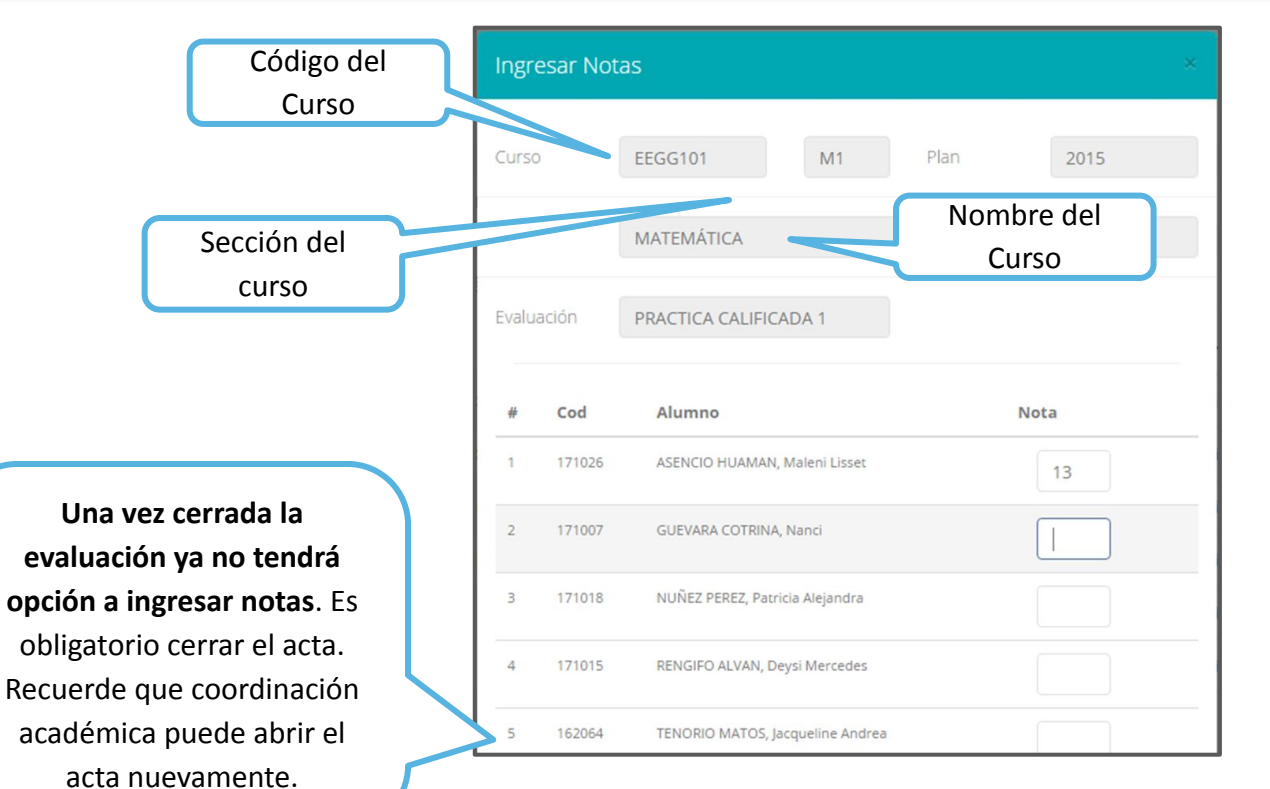

### El botón de 🕼 Ingresar Notas

mostrará una ventana con la lista de **alumnos matriculados** 

En el ejemplo de la imagen se ingresará la evaluación "Practica Calificada 1" del curso de "Matemática", turno "M1"

# **REPORTE ACTA POR EVALUACIÓN**

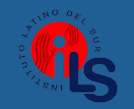

| Evaluaciones Registra | adas   C-102-N1 M | ATEMATICA I  |                 |        | ~           |
|-----------------------|-------------------|--------------|-----------------|--------|-------------|
| Nombre                | Unidad            | Fecha Limite | Tiempo Restante | Estado |             |
| APLICACIÓN            | COMPETENCIA 1     |              |                 | С      | Ver Reporte |

| LINO CULIVER |           | O LATINO DEL SU     | R           |            | Fecha y Hora: 20 | 24-08-15 10:30:17 |
|--------------|-----------|---------------------|-------------|------------|------------------|-------------------|
|              |           |                     | REPORT      | E DE NOTAS |                  | ]                 |
| Cod          | Curso :   | CDE16101 - N2       | Periodo     | : 20242    | Plan             | : 20162           |
| For          | macion:   | T - COSMÉTICA       |             |            |                  |                   |
| Carr         | rera:     | CD - COSMÉTICA DER  | MATOLOGICA  |            |                  |                   |
| Mod          | lalidad : | REGULAR             |             |            |                  |                   |
| Prue         | eba :     | PRACTICA 1          |             |            |                  |                   |
| Doc          | ente :    | 10000000 - TEST-JAG | JAR-DOCENTE |            |                  |                   |
| N            | CODIGO    |                     | ALUMNO      |            | NOTA             | LETRAS            |
| 1            | 99999999  | TEST JAGUAR, ALUN   | INO         |            | 15.00            | Quince            |

Recuerde que debe cerrar
 todas las actas para que
 el sistema pueda generar
 los promedios finales del
 alumno.

 Si existiesen correcciones y el acta estuviese cerrada, comuníquelo a Coordinación académica para abrir el acta de notas.

### **REPORTE FINAL DE NOTAS**

1

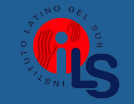

### https://ils.jedu.pe/docente/entrar

|                              |                                       | Ver Notas                                                                           | 🖨 Pre-Re                                     | egistro                      | ₽A                                 | is                                         | Seleccionar    |                                       |
|------------------------------|---------------------------------------|-------------------------------------------------------------------------------------|----------------------------------------------|------------------------------|------------------------------------|--------------------------------------------|----------------|---------------------------------------|
| 10T 0 49.                    | • • • • • • • • • • • • • • • • • • • | INSTITUTO LATINO                                                                    | DEL SUR                                      |                              |                                    | Oficina de Servicios                       | Académicos     |                                       |
| 4128                         | 5                                     |                                                                                     |                                              |                              |                                    | 2024-                                      | 08-15 10:36:08 |                                       |
| Forn<br>Carr<br>Com<br>Perio | nacion:<br>era:<br>iponente c<br>odo  | A C<br>: T - COSMÉTICA<br>: COSMÉTICA DERM<br>surricular : CDE16101 (N2) - A<br>: I | TA OFICIAL I<br>MATOLOGICA<br>NATOMÍA HUMANA | DE NOT<br>Moo<br>Sed<br>Crée | AS 2024-<br>lalidad<br>e:<br>ditos | 2<br>: 1 - REGULAR<br>: 1 - LIMA<br>: 3.00 |                | El <b>Acta</b><br>documer<br>entregar |
| N°                           | CÓDIGO                                | D APELLIDO                                                                          | DS Y NOMBRES                                 | PRO                          | MEDIO FINAL                        | OBSERVACIÓN                                |                | debidam                               |
| 1                            | 99999999                              | 9 TEST JAGUAR, ALUMNO                                                               |                                              | 16                           | Dieciseis                          | APROBADO                                   |                |                                       |
| _                            | Г                                     | •                                                                                   | Paraman                                      | Académico                    |                                    |                                            | _              |                                       |
|                              | - H                                   | Total Matriculados                                                                  | Numero de Aprobados                          | Numero de De                 | saprobados                         | Numero de Retirados                        |                |                                       |

0

1

0

El **Acta Oficial de Notas**, es el documento que se deberá entregar en la oficina de coordinación académica debidamente firmada.

# **RECUPERACIÓN DE NOTAS**

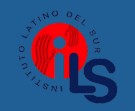

#### https://ils.jedu.pe/docente/entrar

| 眷 Inicio                                                  | Recuperación    | de Notas |     |     |                 |      |       |            |      |         | ~ |
|-----------------------------------------------------------|-----------------|----------|-----|-----|-----------------|------|-------|------------|------|---------|---|
| Personal +                                                | Seleccionar Per | iodo:    |     |     | A Ver Dedense   |      |       |            |      |         |   |
| Gestión Asistencia +                                      | CodAlu          | Nombre   | Fac | Esp | CodCur          | Secc | Curso | Evaluacion | Nota | Reclamo |   |
| Gestión Académica –                                       |                 |          |     |     |                 |      |       |            |      |         |   |
| Recuperación de Notas                                     |                 |          |     |     | 2017 © S.I.G.U. |      |       |            |      |         | Ô |
| 🛔 Asistencia Alumnos                                      | Clic            |          |     |     |                 |      |       |            |      |         |   |
| <ul> <li>Silabos</li> <li>Resultados Encuestas</li> </ul> |                 | aqui     |     |     |                 |      |       |            |      |         |   |
| Horario Clases                                            |                 |          |     |     |                 |      |       |            |      |         |   |

→ Usted debe ver los reclamos realizados por los alumnos y solicitar ante la oficina correspondiente la posible modificación o no de calificaciones

# ASISTENCIA DE SUS ALUMNOS

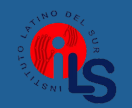

### https://ils.jedu.pe/docente/entrar

| 📕 Gestión Académica — |                               |               |                      |   |
|-----------------------|-------------------------------|---------------|----------------------|---|
| 🏟 Ingresar Notas      | GESTION ACADEMICA - ASISTENCI | A DE ALUMINUS |                      |   |
| 💊 Atender Reclamos    |                               |               |                      |   |
| 👗 Asistencia Alumnos  | Seleccionar Modalidad:        |               | Seleccionar Periodo: |   |
| Silabos               | PRESENCIAL                    | ٣             | 2020-1               | • |
| Resultados Encuestas  | Ver Cursos                    |               |                      |   |
| 🖽 Horario Clases      |                               |               |                      |   |

Usted debe seleccionar la **modalidad** y el **periodo** para buscar sus cursos programados y luego hacer clic en "**Ver Cursos**". Luego, el sistema mostrará sus **cursos programados.** 

| Carga A      | cadémica - Asistencia |                         |                                       |                                  |       |                                                                        | ~ |
|--------------|-----------------------|-------------------------|---------------------------------------|----------------------------------|-------|------------------------------------------------------------------------|---|
| Cod<br>Curso | Nombre                | Plan                    | Sede:                                 | Espec                            | Ciclo | Sección                                                                |   |
| C-102        | MATEMATICA I          | 2019                    | PRI                                   | CI                               | 1     | N1 • Registrar Asistencia • Reporte Asistencia • Plantilla             |   |
|              |                       | Botón<br>asistenc<br>un | para <b>re</b><br>ia, se n<br>a venta | <b>gistrar</b><br>1ostrará<br>na | 3     | Reporte de Asistencia<br>por fechas Plantilla o formato<br>de borrador |   |

### ASISTENCIA ALUMNOS – REPORTE

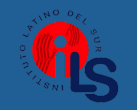

|                                                                                                    | Reporte Asistenc                                                        | ia Alumnos                                                                                                    |                                                                                                    |
|----------------------------------------------------------------------------------------------------|-------------------------------------------------------------------------|----------------------------------------------------------------------------------------------------|----------------------------------------------------------------------------------------------------|
| porte Asistencia                                                                                                    | Curso<br>Fecha                                                          | CB002 A<br>ANÁLISIS MATEMÁTICO 1<br>To<br>Seleccione Rango de Fechas<br>A Reporte Temario Clases A Reporte PDF Cancelar | Para generar un reporte de<br>asistencia primero debe<br>seleccionar el <b>intervalo de</b><br><b>fechas</b> y hacer clic en el botón<br>de <b>reporte PDF</b> . |
|                                                                                                    | LATINO DEL SUR                                                          | PEPOPTE DE ASIST                                                                                                    | Impreso por: orcasas<br>Fecha y Hora: 2024-08-15 11:22:                                                                                                    |
| Ciclo : I                                                                                                    |                                                                         | PERIODO LECTIVO 20<br>Cod Curso - Secc Plan : CDE                                                                       | <u>24-II</u><br>16101-N2 - 20162                                                                                                    |
| Formacion:       :       T - CC         Carrera:       :       CD - C         Componente curricular:       ANAT         Docente(s)       :       10000 | OSMÉTICA<br>COSMÉTICA DERMATOL<br>COMÍA HUMANA<br>1000 - TEST-JAGUAR-DO | OGICA                                                                                                    |                                                                                                    |
| N         CODIGO           1         99999999         TEST JAGUAR, AL                                                                                  | ALUMNO                                                                  | RESUMEN       Asist.     Faltas       0     0                                                                           |                                                                                                    |

## **ASISTENCIA ALUMNOS – DOCENTES**

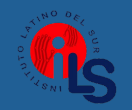

| Nom   | bre de Curso |          |     |       |                              |               | Código de Curso     |    |
|-------|--------------|----------|-----|-------|------------------------------|---------------|---------------------|----|
| LIN   | IFODRENAJE   |          |     |       |                              |               | CDE16304            |    |
| Secci | ón           | Periodo  |     | Fecha | (*)                          | Turnos:       |                     |    |
| M1    |              | 20242    |     | 202   | 4-10-10                      | 17:00 - 20:00 | ~                   |    |
| #     | Código       | Curso    | Sec | Esp   | Estudiante                   |               |                     |    |
| 1     | 1231066      | CDE16304 | M1  | CD    |                              |               | ASISTIO             | ,  |
| 2     | 1231083      | CDE16304 | M1  | CD    | Seleccio                     | onar el       | TARDANZA            | ,  |
| з     | 1231068      | CDE16304 | M1  | CD    | estado de a                  | asistencia    | ASISTIO             | `` |
| 4     | 1231043      | CDE16304 | M1  | CD    | LOPEZ ORDONEZ, SHEYLA LUZ    |               | ASISTIO<br>TARDANZA |    |
| 5     | 1231069      | CDE16304 | M1  | CD    | NIMA ESPINOZA, THALIA JHENN  | IIFER         |                     | _  |
| 6     | 1231080      | CDE16304 | M1  | CD    | RIVERA TITO, CLAUDIA ALLISON | í.            |                     |    |
| 7     | 1231056      | CDE16304 | M1  | CD    |                              | ara Guard     | ar                  |    |
|       | 1221065      | CDE16304 | M1  | CD    | темосне с                    |               | u                   |    |

- La imagen muestra la ventana para registrar asistencia del alumno.
- Primero debe seleccionar la fecha de asistencia a continuación el tema de clase.
- Por último tomar la asistencia:
  - → NORMAL (ASISTIÓ).
  - → TARDANZA.
  - → NO ASISTIÓ (VACÍO).
- Para finalizar usted debe
   guardar haciendo clic en

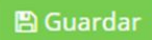

# **OPCIÓN AUTOASISTENCIA - ACTIVAR**

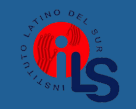

#### https://ils.jedu.pe/docente/entrar

| oml   | bre de Curso |                           |     |       |                               |               | Código de | Curso    |   |  |
|-------|--------------|---------------------------|-----|-------|-------------------------------|---------------|-----------|----------|---|--|
| LIN   | FODRENAJE    |                           |     |       |                               |               | CDE163    | 304      |   |  |
| ecci  | ón           | Periodo                   |     | Fecha | (*) Tu                        | rnos:         |           |          |   |  |
| M1    |              | 20242                     |     | 202   | 4-10-10                       | 17:00 - 20:00 |           | ~        |   |  |
| ndica | ador de Logr | o / Tema <mark>(*)</mark> |     |       |                               |               |           |          |   |  |
| #     | Código       | Curso                     | Sec | Esp   | Estudiante                    |               |           |          |   |  |
| ī.    | 1231066      | CDE16304                  | M1  | CD    | CARRASCO MARTINEZ, RUT ANGELA |               |           | ASISTIO  | ~ |  |
| 2     | 1231083      | CDE16304                  | M1  | CD    | CASTRO NUÑEZ, STEPHANY GERALI | DINE          |           | TARDANZA | ~ |  |
| 3     | 1231068      | CDE16304                  | M1  | CD    | CORDERO MESCCO, ANYI BEATRIZ  |               |           | ASISTIO  | ~ |  |
| 4     | 1231043      | CDE16304                  | M1  | CD    | LOPEZ ORDOÑEZ, SHEYLA LUZ     |               |           |          |   |  |
| 5     | 1231069      | CDE16304                  | M1  |       |                               |               |           |          |   |  |
| 6     | 1231080      | CDE16304                  | M1  |       | Clic <b>aguí</b>              |               |           |          |   |  |
| 7     | 1231056      | CDE16304                  | M1  |       |                               |               |           |          |   |  |
| 8     | 1231065      | CDE16304                  | M1  | CD    | TEMOCHE CARREÑO, LU           |               |           |          |   |  |

Iniciar Auto-Asistencia

- Para una mejor gestión del tiempo de la clase, utilizar la opción "INICIAR AUTO-ASISTENCIA"
- Primero deberá ingresar el **tema de la clase**.
- Presionar la opción: <a href="https://www.niciar.auto-Asistencia">https://www.niciar.auto-Asistencia</a>
  - Indicar la duración en minutos para la marcación de asistencia de parte de los alumnos.
    - AVISARALOSESTUDIANTESPARAQUEMARQUEN SU ASISTENCIA

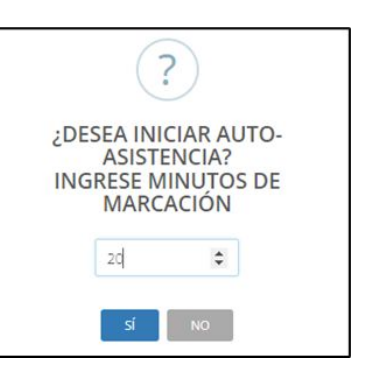

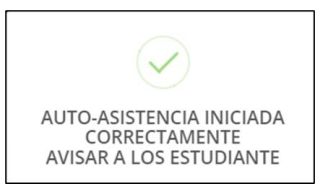

NOTA: ESTA OPCIÓN PERMITE A LOS ALUMNOS MARCAR SU PROPIA ASISTENCIA EN UN PERIODO DE TIEMPO DADO POR EL DOCENTE

# **OPCIÓN AUTOASISTENCIA - DETENER**

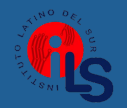

### https://ils.jedu.pe/docente/entrar

| El docente verá             |
|-----------------------------|
| reflejada la marcación      |
| <b>de asistencia</b> de sus |
| alumnos desde su            |
| intranet                    |
|                             |

|                          | ASIS        | tencia Esti  | Idiante                   |       |     |                                   |                    |                   |     | _     | X.  |
|--------------------------|-------------|--------------|---------------------------|-------|-----|-----------------------------------|--------------------|-------------------|-----|-------|-----|
| ocente verá              | - 313       |              | Julante                   |       |     |                                   |                    |                   |     |       |     |
| da la <b>marcación</b>   | Nom         | bre de Curso |                           |       |     |                                   |                    |                   |     |       | r   |
| istoncia do sus          | UR          | GENCIAS Y E  | MERGENCIAS                |       |     |                                   |                    |                   |     |       |     |
| istencia de sus          | Códig       | go de Curso  |                           | Secci | ón  | Plan                              | Periodo            | Fecha (*)         |     | _     |     |
| inos desde su            | ENI         | F805B        |                           | N1    |     | 2015                              | 20221              | 2022-10-18        |     | Ê     |     |
| intranet 📕               | Indic       | ador de Logn | o / Tema <mark>(*)</mark> |       |     |                                   |                    |                   |     |       |     |
|                          | INT         | RODUCCION    | A EMERGEN                 | CIAS  |     |                                   |                    |                   |     |       |     |
|                          | #           | Código       | Curso                     | Sec   | Esp | Estudiante                        |                    |                   |     |       | 4   |
|                          | 1           | 191369       | ENF805B                   | N1    | ENF | AHUMADA CANCINO, FRED             | DY EDUARDO         | ASISTIO           | ~   |       |     |
|                          | 5           | 191184       | ENF805B                   | N1    | ENF | ALFARO CABEZAS, DELIA ES          | STHER              |                   |     |       | I   |
| Si docente cree          | ۆ           |              | ENF805B                   | N1    | ENF | ALIAGA DE LA CRUZ, CRISTIAN PEDRO |                    |                   |     |       | 1   |
| conveniente <b>deten</b> | er l:       | a            | ENF805B                   | N1    | ENF | ANCCO CHANCOS, CELIA              |                    |                   |     |       |     |
| eutocictoreio de         | 61 1.       | 4<br>4       | ENF805B                   | N1    | ENF | ATUNGA VERA, NATALY AD            | ELA                |                   |     |       |     |
| autoasistencia, de       | pera        | 1            | ENF805B                   | N1    | ENF | CARDENAS ITURRIZAGA, AN           | NGELA OLINDA       |                   |     |       |     |
| presionar la opci        | ón          |              | ENF805B                   | N1    | ENF | CARHUAPOMA SANCHEZ, E             | LIZABETH ELISA     |                   |     |       |     |
| <b>"DETENER</b>          |             |              | 1958                      | N1    | ENF | CHUCARI GUZMAN, JESSICA           | AELIN              |                   |     |       |     |
| AUTO-ASISTENCI           | <b>4″</b> y |              |                           |       | ENF | CORDOVA VILLACORTA, CA            | RMEN LUCILA        |                   |     |       | +   |
| confirmarlo.             |             | ٦            |                           |       |     |                                   | Detener Auto-Asist | encia 🛛 🖺 Guardar | Can | celar |     |
|                          |             |              |                           |       |     |                                   |                    |                   | 100 |       | a 1 |

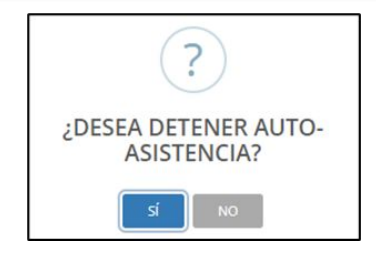

Seleccionar SI, en caso desea detener la autoasistencia. Posterior a ello, le mostrará lo siguiente:

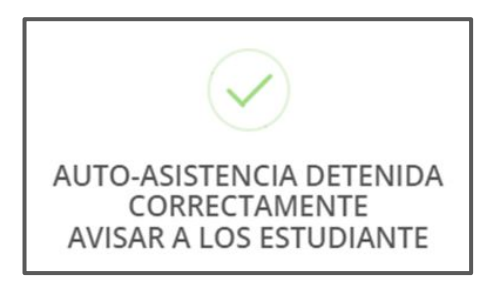

NOTA: UNA VEZ DETENIDA LA AUTOASISTENCIA, EL ALUMNO YA NO PODRÁ MARCAR SU ASISTENCIA DESDE SU INTRANET

# **OPCIÓN AUTOASISTENCIA - VISTA ALUMNO**

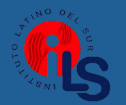

Luego de **activar la autoasistencia**, los estudiantes deberán dirigirse a su intranet en el módulo **Académica->Mis Asistencias** 

| 🕜 Académica -            | .: FILTROS :.    |                           |                   |                            |           |                           |                 |
|--------------------------|------------------|---------------------------|-------------------|----------------------------|-----------|---------------------------|-----------------|
| De Record Académico      | Seleccionar Peri | odo:                      | 🕼 Ver Asistencias |                            |           |                           |                 |
| 🗅 Avance Curricular      |                  |                           |                   | _                          |           |                           |                 |
| I Rendimiento por Ciclo  | .: MARCAR AS     | ISTENCIA :.               |                   |                            |           |                           |                 |
| <b>III</b> Mis Encuestas | N° Código        | Curso                     | Secc              | Logro/Tema                 | El estu   | idiante deberá            | Asistencias     |
| 🖋 Mis Notas del Período  | 1 ENF80          | B URGENCIAS Y EMERGENCIAS | N1                | INTRODUCCION A EMERGENCIAS | busca     | ar el curso en            | Marcar          |
| Mis Asistencias          |                  |                           |                   |                            | cuestió   | n y presionar la          |                 |
|                          |                  |                           |                   |                            |           | opción: Marcar            |                 |
| Tras <b>marcar su</b>    | asistenc         | <b>ia</b> , el alumno ol  | oservará un       | mensaje de cont            | firmación | $\checkmark$              |                 |
|                          |                  |                           |                   | -                          |           | ASISTENCIA M<br>CORRECTAN | ARCADA<br>1ENTE |

NOTA: EL ALUMNO VISUALIZARÁ EL PERIODO DE TIEMPO QUE FUE DADO POR EL DOCENTE PARA MARCAR SU ASISTENCIA

# SÍLABO

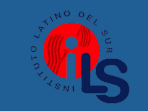

#### https://ils.jedu.pe/docente/entrar

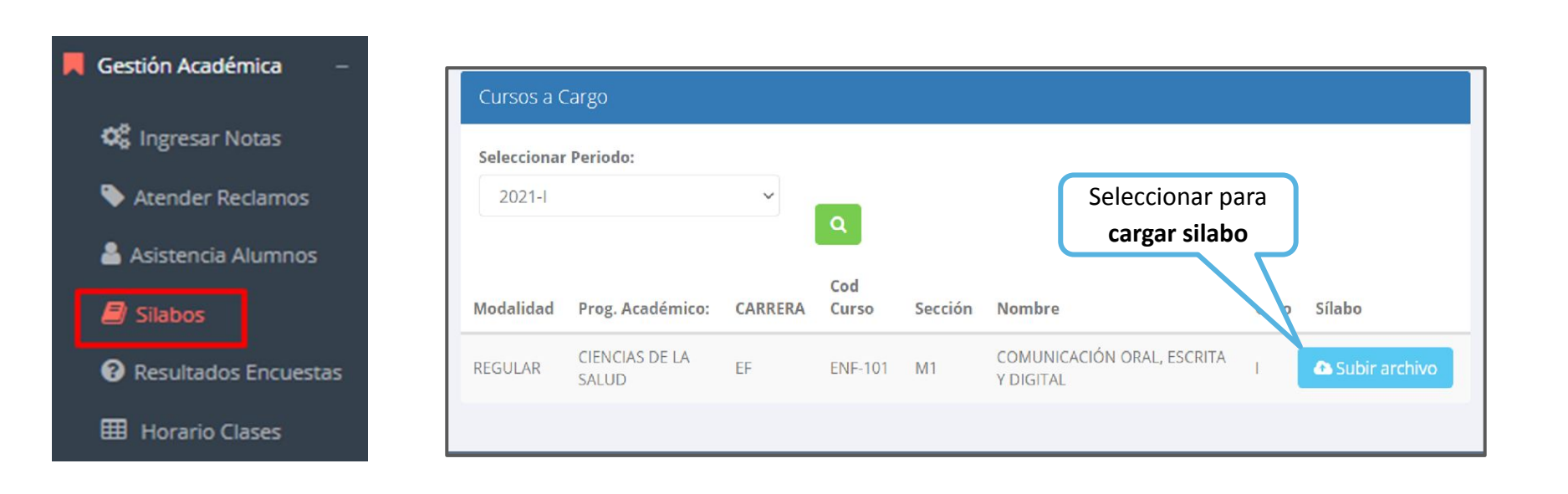

El archivo seleccionado deberá esta en formato PDF.

### **RESULTADOS ENCUENTAS**

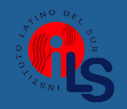

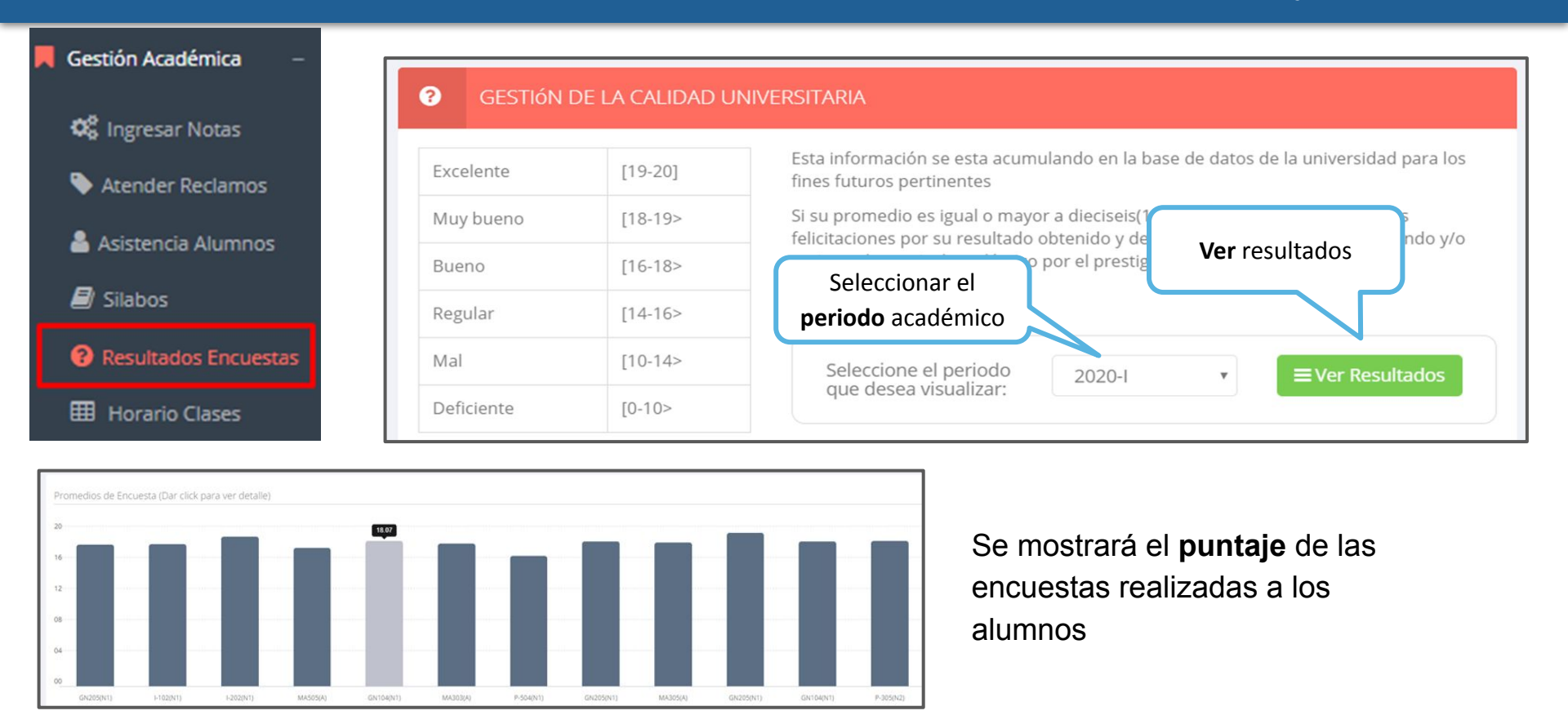

### **HORARIOS - DOCENTES**

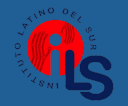

|                          | <b>40</b>       |                                         |                    |         |                |         |         | TEST-JAGUAR-DOCENTE - |
|--------------------------|-----------------|-----------------------------------------|--------------------|---------|----------------|---------|---------|-----------------------|
| 🏶 Inicio                 | Horario         |                                         |                    |         |                |         |         |                       |
| 🗗 Personal +             | Seleccionar Per | riodo:                                  | ✓ III Reporte Exce |         |                |         |         |                       |
| 📕 Gestión Asistencia 🛛 + |                 |                                         |                    | -       |                |         |         |                       |
| 📕 Gestión Académica –    | < >             |                                         |                    |         | 3 – 9 Jun 2024 |         |         | Ноу                   |
| 📽 Ingresar Notas         |                 | lun 3/6                                 | mar 4/6            | mié 5/6 | jue 6/6        | vie 7/6 | sáb 8/6 | dom 9/6               |
| Recuperación Notas       | 6:00 a. m.      |                                         |                    |         |                |         |         |                       |
| 🚊 Arietancia Ertudiantar | 6:30 a. m.      |                                         |                    |         |                |         |         |                       |
|                          | 7:00 a. m.      |                                         |                    |         |                |         |         |                       |
| Jilados                  | 7:30 a. m.      |                                         |                    |         |                |         |         |                       |
| Resultados Encuestas     | 8:00 a. m.      |                                         |                    |         |                |         |         |                       |
| III Horario Clases       | 8:30 a. m.      |                                         |                    |         |                |         |         |                       |
| 🧾 Carga no lectiva       | 9:00 a. m.      |                                         |                    |         |                |         |         |                       |
| Experiencias Formativas  | 9:30 a. m.      |                                         |                    |         |                |         |         |                       |
| 🕞 Cerrar Seción          | 10:00 a. m.     |                                         |                    |         |                |         |         |                       |
| CV Certal Sesion         | 10:30 a.m.      | 0:30 a.m 12 p.m.                        |                    |         |                |         |         |                       |
|                          | 11:00 a.m.      | RCC01 Diseño de Redes de<br>omunicación |                    |         |                |         |         |                       |
|                          | 11:20 a.m.      |                                         |                    |         |                |         |         |                       |
|                          | 12:00           |                                         |                    |         |                |         |         |                       |
|                          | 12:00 p. m.     |                                         |                    |         |                |         |         |                       |
|                          | 12:30 p. m.     |                                         |                    |         |                |         |         |                       |
|                          | 1:00 p. m.      |                                         |                    |         |                |         |         |                       |
|                          | 1:30 p. m.      |                                         |                    |         |                |         |         |                       |

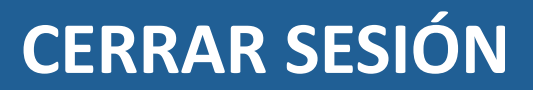

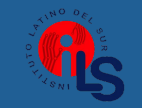

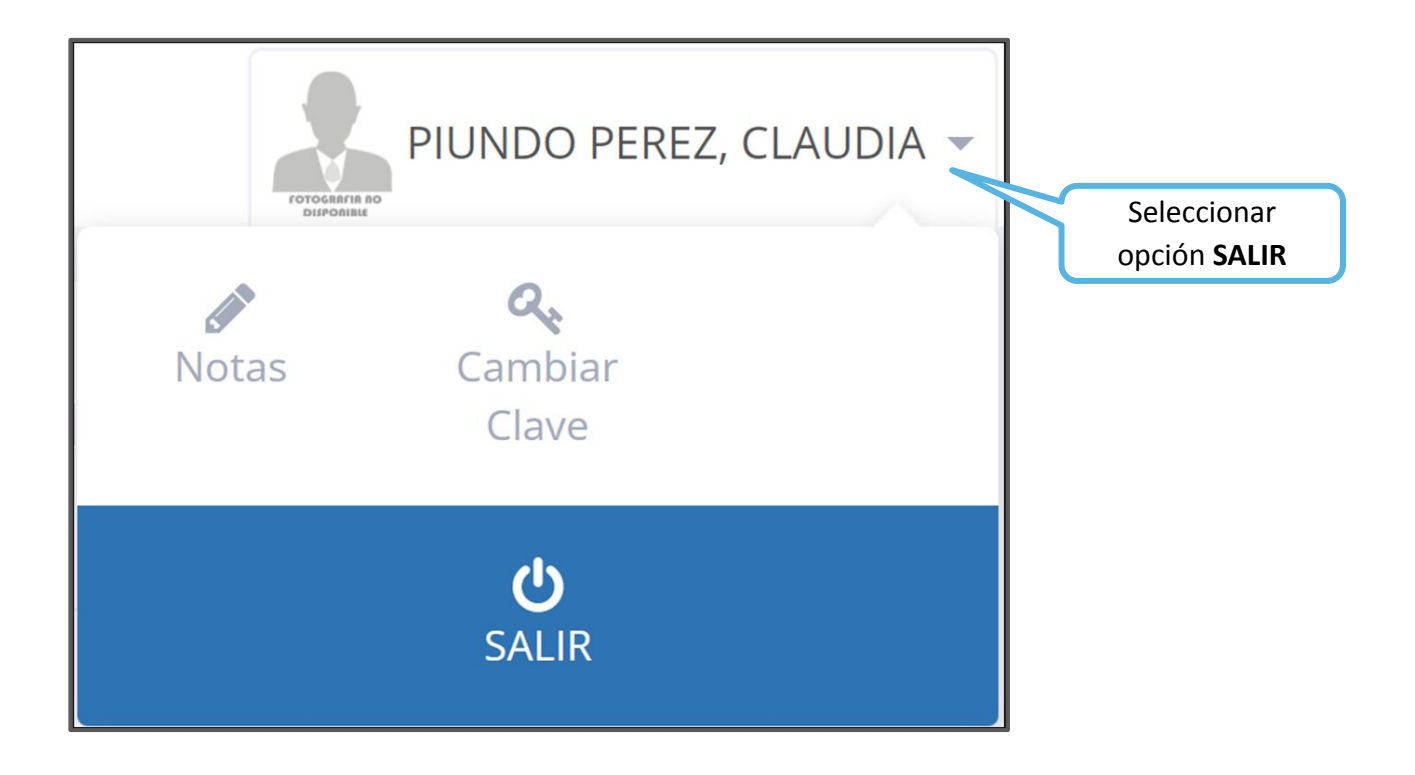